# 新版-评审系统操作手册

(新版-评审系统供应商须提前申请电子印章)

**1**.进入"凯业建管"(http://www.sckyjg.com/) 主页,点击进入"新版-电子评审系统"-"供应商-登录"。

|       | <b>加业建管</b><br>AIYEJIANGUAN |         |           |           | C         | 咨询电话<br>0838-721026             |
|-------|-----------------------------|---------|-----------|-----------|-----------|---------------------------------|
| 首页    | 公司戰況 招采                     | 信息 新闻资讯 | 场地共享 场地预长 | 新版-电子评审系统 | 老板-电子评审系统 |                                 |
|       | - Call                      | 恪守职业    | 道德        | 竭诚高效      | 服务        |                                 |
| ர் கா | 建管                          |         |           |           |           | <sup>2询电话</sup><br>)838-721026€ |

|      | KAIYEJIANGUAN |      |             |                      |            |           |           | 00007210200 |
|------|---------------|------|-------------|----------------------|------------|-----------|-----------|-------------|
| 首页   | 公司概况          | 招采信息 | 新闻资讯        | 场地共享                 | 场地预约       | 新版一电子评审系统 | 老版-电子评审系统 |             |
|      |               |      |             |                      |            | 电子报名项目    |           |             |
|      |               |      |             |                      |            | 代理机构登录    |           |             |
|      |               |      | <b>经</b> 市的 | 1/道                  | <b>卖</b> 🐧 | 评审专家登录    | 服务        |             |
| -11- | O BRIER       |      |             | A Real Property lies |            | 供应商登录     |           |             |
|      | 117           | 1    |             | Sector Sector        |            |           |           | Arm         |

#### 2.点击"采购项目信息"。

| 四川凯业建设 | 项目管理集 | 國有限公司《电子评标系统》   | (首页) (采版 | 项目信息] [客户端下载] |        |
|--------|-------|-----------------|----------|---------------|--------|
| 🖾 工作台  |       | ● 恭喜,您的资料已经审核通过 | /        |               |        |
| ♂ 投标管理 | ^     | 1               |          | 1             | 0      |
| 我的投标   |       | 已报名             |          | 今日开标项目        | 评审等候大厅 |
| 我的受邀   |       |                 |          |               |        |
|        |       |                 |          |               |        |

3.找到须要报名的项目并付款获取文件并完成报名。

| 采购项目列表                                  |       |                        |      |
|-----------------------------------------|-------|------------------------|------|
| 〕 ● ● ● ● ● ● ● ● ● ● ● ● ● ● ● ● ● ● ● | Q 查询  |                        |      |
| 2 项目名称                                  | 项目编号  | 报名时间                   | 项目报名 |
| 呈新版测试1(请勿报名)                            | 00001 | 离报名结束还有<br>0天00时00分23秒 | 去报名  |

| 阿基本信息  |             |        |                                           |
|--------|-------------|--------|-------------------------------------------|
| 项目名称   | 新版测试1(请勿报名) | 采购单位   | 四川凯业建管                                    |
| 项目编号   | 00001       | 报名时间   | 2025-06-23 10:45:00 至 2025-06-23 11:00:00 |
| 信息服务费  | 0.10        | 报名是否预审 | 不预审                                       |
| 招标文件   | 下载标书        |        |                                           |
| 报名材料说明 |             |        |                                           |
|        |             |        | Witz                                      |

## 4.回到供应商登录后页面点击"工作台"-"已报名"-"下载标书"-"上传投标文件"。

| 四川間山四建设项目管                                             | 管理集团有限公司《电子评标系统<br>◎ 恭喜,忽的资料已经审核通过 | 》 [自贝] [米购]<br> | 相信息] [各户属下载]       |             |           |
|--------------------------------------------------------|------------------------------------|-----------------|--------------------|-------------|-----------|
| <ul> <li>使 投标管理</li> <li>我的投标</li> <li>等候大厅</li> </ul> | ~<br>1<br>己娘名                      |                 | <b>1</b><br>今日开标项目 | 0<br>评审等领大厅 | 0<br>我的受邀 |
| 我的受邀<br>② 基础信息<br>我的公司信息                               | ~                                  |                 |                    |             |           |
| 理集团有限公司<br>← 返回   新                                    | 《电子评标系统》   「首页<br>版测试1 (请勿报名)      | [采购项目信息]        | [客户端下载]            |             |           |

| <ol> <li>在线报名<br/>报名成功</li> </ol> | 2<br>下载标书<br><sub>未下载</sub> | 3<br>保证金/保函<br>无需保证金 | ④<br>上传投标文件<br>2025-06-23 11:30 截止 |                      |
|-----------------------------------|-----------------------------|----------------------|------------------------------------|----------------------|
| 工作阶段                              | 工作状态                        |                      |                                    | 项目<br>操作<br>标=       |
| 1 在线报名                            | 报名成功                        |                      |                                    | 已报名成功 报名             |
| 2 下载标书                            | 待下载标书                       |                      |                                    | 交付<br>下载标书 开标<br>项目  |
| <ul> <li>3 保证金或保函</li> </ul>      | 无需保证金                       |                      |                                    | 联系                   |
| • 4 投标文件上传                        |                             |                      | 截止日                                | 寸间: 2025-06-23 11:30 |

| ← 返回 新版测试1 (               | (请勿报名)                             |                      |                                    |                                      |                                           |
|----------------------------|------------------------------------|----------------------|------------------------------------|--------------------------------------|-------------------------------------------|
| ①<br>在线报名<br>报名成功          | <b>2</b><br>下载标书<br><sup>巴下载</sup> | 3<br>保证金/保函<br>无需保证金 | ④<br>上传投际文件<br>2025-06-23 11:30 報止 | <b>5</b><br>在线开标<br>2025-06-23 11:30 | <b>项目详细信息</b><br>投标状态 报名成功<br>业主单位 四川凯业建管 |
| 工作阶段                       | 工作状态                               |                      |                                    | 操作                                   | 项目类型 工程<br>标书费用 0.10                      |
| 1 在线报名                     | 报名成功                               |                      |                                    | 已报名成功                                | 报名截止时间 2025-06·                           |
| 2 下载标书                     | 已下载标书                              |                      |                                    | 再次下载                                 | 投标截止时间 2025-06-<br>开标时间 2025-06-23 1      |
| ❷ 3 保证金或保函                 | 无需保证金                              |                      |                                    |                                      | 项目联系人                                     |
| 4 投标文件上传                   | 待上传                                |                      | 截止日                                | 时间:2025-06-23 11:30                  | 联系电话                                      |
| <ul> <li>5 在线开标</li> </ul> | 今日开标                               |                      | 开标题                                | 寸间:2025-06-23 11:30                  |                                           |

5.点击"客户端下载"并完成安装。

| 2    |                      | 3                         |                       |             |    |
|------|----------------------|---------------------------|-----------------------|-------------|----|
| 下载标书 |                      | 保证金/保                     | 秀                     | 上传投标文件      |    |
| 已下载  | 投标文件上的               | E Z                       |                       | ×           |    |
| 状态   | 1. 请用《谷胜<br>2. 必须上传对 | 云标客户端》软件制作加<br>应项目制作的投标文件 | 回密的投标文件并上传( <u>客户</u> | <u>端下载)</u> |    |
| 成功   | 3. 文件大小不             | 超过300MB                   |                       |             |    |
| 武标书  | *投标文件                | 浏览文件                      |                       |             |    |
| 采证金  | 备注                   |                           |                       |             |    |
| 上传   |                      |                           |                       |             | 截止 |
| 开称   |                      |                           |                       |             | 开标 |
|      |                      | 提交投稿                      | <b>示文件</b> 取消         |             |    |
|      |                      |                           |                       |             |    |

6. 打开"谷胜云标客户端",点击"平台地址"-"添加地址",平台地址输入"www.sckyjg.com" 后会自动跳转显示"凯业建管",输入供应商登录账号及密码后登录制作投标文件(盖章、 加密)。注意:加密时一定要牢记密码,否则可能无法进行开标解密而造成废标。

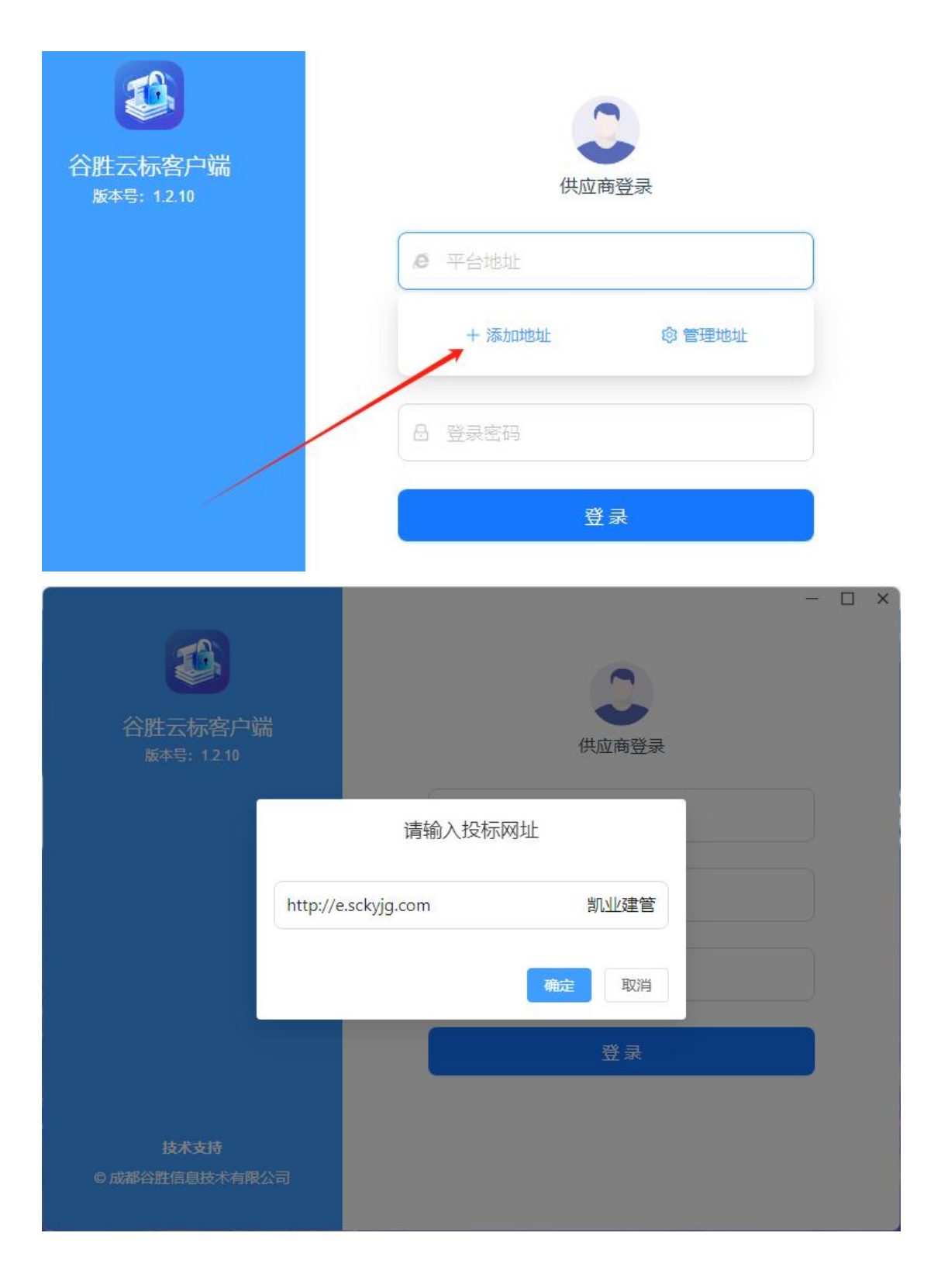

| 谷胜云标客户端 V1.2.10    |                                                                                              | - 🗆 ×      |
|--------------------|----------------------------------------------------------------------------------------------|------------|
| ● 投标系统             |                                                                                              | ♀ 四川凯业测试 ∨ |
| ▶ 投标文件制作           | 已报名项目                                                                                        |            |
| 投标文件盖章/加密          | こ 刷新项目                                                                                       |            |
|                    | 新版测试1(请勿报名) 竞争性磋商                                                                            |            |
| PDF文件盖章<br>澄清磋商/谈判 | <ul> <li>□项目编号: 00001</li> <li>□ 采购单位: 四川凯业建管</li> <li>③ 投标截止时间: 2025-06-23 11:30</li> </ul> | 制作投标文件     |
|                    |                                                                                              |            |

| 新版测试2                          | 填写开标报价     |                                                         | ← 上—毋 |
|--------------------------------|------------|---------------------------------------------------------|-------|
| 編号:00002<br>单位四川凯业建管<br>方式公开招标 | ② 公开招标中,开标 | 对据价值最终展示在开稿一览表,请和实填写                                    |       |
| ✓ 项目信息确认                       | *开标报价金额;   | ¥ A                                                     |       |
| ✓ 导入投标响应文件                     | 大写金额:      |                                                         |       |
| ✓ 电子签名&盖章                      | 备注:        | 备注                                                      |       |
| 4 填写开标报价                       |            |                                                         |       |
| 5 生成电子投标书                      |            |                                                         |       |
|                                |            |                                                         |       |
|                                |            | 公开招标项目制作及标义件的会多一项目填与按加,技标入一定安计细填与且填与的按加<br>与投标文件中的报价一致。 |       |
|                                |            |                                                         |       |

### 7.将制作好的投标文件上传。 投标文件上传

- 1. 请用《谷胜云标客户端》软件制作加密的投标文件并上传(客户端下载)
- 2. 必须上传对应项目制作的投标文件
- 3. 文件大小不超过300MB

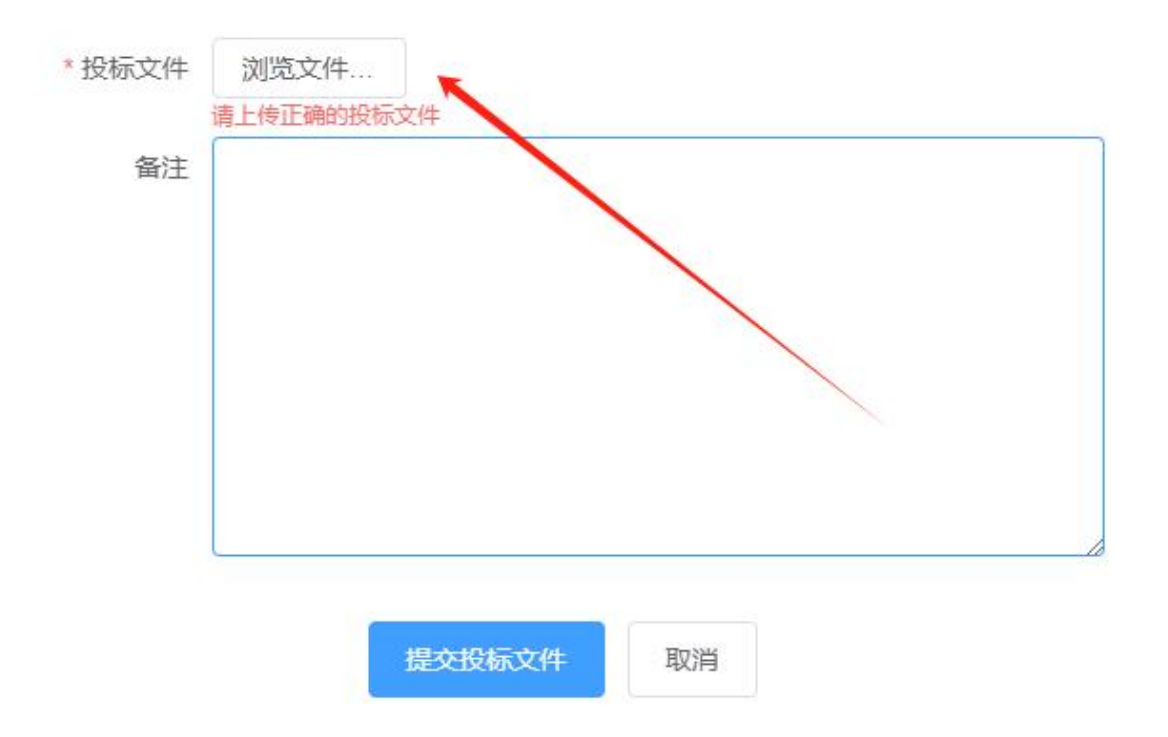

8.进入开标大厅并签到(签到只能在开标截止时间前 30 分钟内完成)。注意:未按要求签到的供应商可能造成废标。

| <ol> <li>在线报名<br/>报名成功</li> </ol> | <b>2</b><br>下载标书<br>已下载     | 3<br>保证金/保函<br>无需保证金 | ④<br>上传投标文件<br><sub>已上传</sub> | <b>5</b><br>在线开标<br>2025-06-23 12:30                |
|-----------------------------------|-----------------------------|----------------------|-------------------------------|-----------------------------------------------------|
| 工作阶段                              | 工作状态                        |                      |                               | 操作                                                  |
| 1 在线报名                            | 报名成功                        |                      |                               | 已报名成功                                               |
| ❷ 2下载标书                           | 已下载标书                       |                      |                               | 再次下载                                                |
| 3 保证金或保函                          | 无需保证金                       |                      |                               |                                                     |
| ❷ 4投标文件上传                         | 已上传<br>上修时间2025-06-23 11:40 |                      | 截山<br>若需要重新                   | 上时间: 2025-06-23 12:30<br>模拟解密 撤回文件<br>新上传,可先撤回文件再上传 |
| <ul> <li>5 在线开标</li> </ul>        | 今日开标                        |                      | 开核                            | 远时间:2025-06-23 12:30                                |

|     | 新版测试1 (请勿报名) |                          |            |        | 项目编号: 00001 |   |
|-----|--------------|--------------------------|------------|--------|-------------|---|
|     | ①<br>签到      | ②<br>公布投标人               | 3<br>投标人解密 | <br>唱标 | 5<br>开标完成   |   |
|     |              |                          |            | 系统消息   | 在线交流        | / |
|     |              | 距离 2025-06-23 12:30:00 开 | 示还有        | 1      | 暂无消息        |   |
|     |              | 00:48:2                  | 3          | 1      |             |   |
| n   |              | 签到                       |            | 1      |             |   |
|     |              |                          |            |        |             |   |
| 1.1 |              |                          |            |        |             |   |
|     |              |                          |            |        |             |   |
|     | l            |                          |            | 1      |             |   |

9.开标开始后请注意系统发出的解密请求,并按要求进行解密。注意:未按要求解密的供应 商可能造成废标。

**10**.开标完成后,供应商应进入等候大厅进行等待,并留意系统发出的澄清、磋商、谈判等 应答内容,直至评审结束。注意:未按要求应答的供应商可能造成废标。

| 四川凯业建设项目管理   | 集团有限公司《电    | 子评标系统 <b>》</b> | 面页   | (采购项目信息) | [客户端下载] |   |          |             |      | 四川凯业演武 🔒 凯业 |
|--------------|-------------|----------------|------|----------|---------|---|----------|-------------|------|-------------|
| 🖾 工作台        | 待评审 评审中     | 评审结束 全部        | 35页日 |          |         |   |          |             |      |             |
| ⑦ 投标管理 ^     | 项目名称        | 0 直面           |      |          |         |   |          |             |      |             |
| 我的投标         | 采购方式        | 項目/包名称         |      |          | 项目编号    |   |          | 采购单位        | 评审状态 | 操作          |
| 等候大厅         | 用中性进用       | 新版例试1(请        | 勿报名) |          | 00001   |   |          | 四川納业建管      | 评审中  | 进入等候大厅      |
| 我的受邀         |             |                |      |          |         | 共 | 1条 < 1   |             | _    |             |
| 基础信息         |             |                |      |          |         |   |          |             |      |             |
| 我的公司信息       |             |                |      |          |         |   |          |             |      |             |
| 我的账号信息       |             |                |      |          |         |   |          |             |      |             |
| ₩ 评审等候大厅     | Ş.,         |                |      |          |         |   |          |             |      |             |
| 高争性磋商 新版测试1( | (请勿报名)(评审中) |                |      |          |         |   |          |             |      |             |
|              |             |                |      |          |         |   |          |             |      |             |
|              |             |                |      |          |         |   |          |             |      |             |
|              |             |                |      |          |         |   |          |             |      |             |
|              |             |                |      |          |         |   |          |             |      |             |
|              |             |                |      |          |         |   |          |             |      |             |
|              |             |                |      |          |         |   |          |             |      |             |
|              |             |                |      |          |         |   |          |             |      |             |
|              |             |                |      |          |         |   |          |             |      |             |
|              |             |                |      |          |         |   | 暂时没有需要澄清 | 铜或应答的内容,请等待 |      |             |
|              |             |                |      |          |         |   |          |             |      |             |
|              |             |                |      |          |         |   |          |             |      |             |
|              |             |                |      |          |         |   |          |             |      |             |

#### 11. 当系统发起磋商、澄清响应时,按以下步骤进行

(1) 点击应答或澄清内容

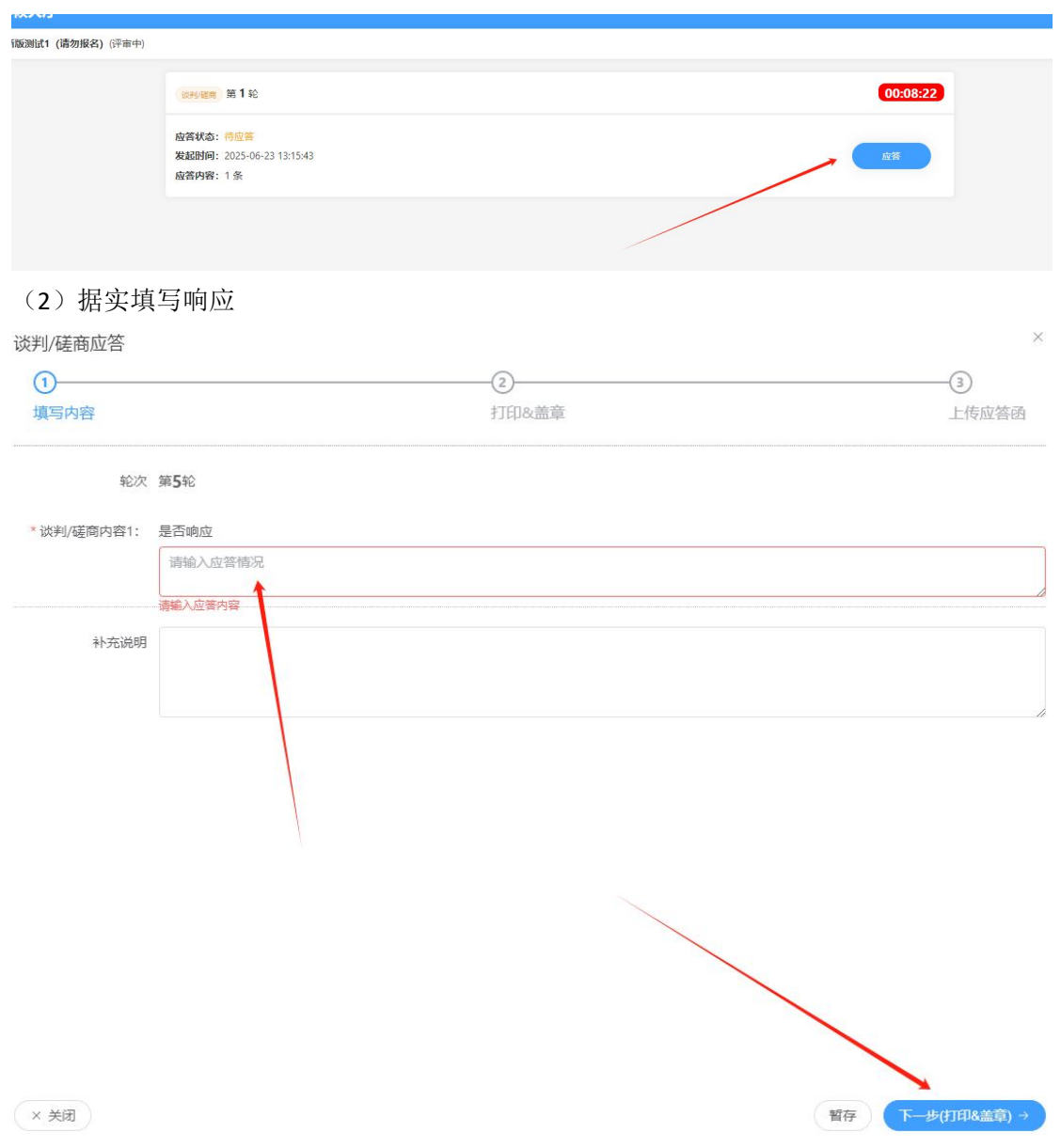

(3) 生成承诺函后先另存为 PDF 后, 打开"谷胜云标客户端", 点击"PDF 文件盖章"-"导入 PDF 文件",确认签章后保存。

 $\times$ 

谈判/磋商应答

| 网加的音及王        | 变更,请点击"重新生成"更新内容) |          |                     |   |
|---------------|-------------------|----------|---------------------|---|
|               |                   | 谈判/磋商承诺函 |                     |   |
| 页目名称          | 新版测试1(请勿报名)       | 包号       | 7                   |   |
| 页目编号          | 00001             | 投标供应商    | 四川凯业测试              |   |
| <b>轮次</b> 第5轮 |                   | 生成时间     | 2025-06-23 14:11:39 |   |
| 实质性变动P        | 內容或統一要求:          |          |                     | 0 |
| 问题<br>1<br>响应 | : 是否响应<br>: 完全响应  |          |                     |   |
| 补充说明:         |                   |          |                     | 0 |
| 投标单位(書        | <b>査章):</b>       |          |                     |   |
|               |                   |          |                     |   |

| 谷胜云标客户端 V1.2.10                                                                                                    |                             | - 🗆 ×      |
|----------------------------------------------------------------------------------------------------|-----------------------------|------------|
| ▲ 投标系统                                                                                                    |                             | 2 四川凯业测试 〜 |
| <ul> <li>◆ 投标系统</li> <li>② 投标文件制作<br/>投标文件盖章/加密</li> <li>○ 模拟解密<br/>验证投标文件</li> <li>③ PDF文件盖章<br/>澄清/磋商/谈判</li> </ul> | 已报名项目  こ 刷新项目  及有可制作投标文件的项目 | 2.四川凯业测试 > |
|                                                                                                    |                             |            |

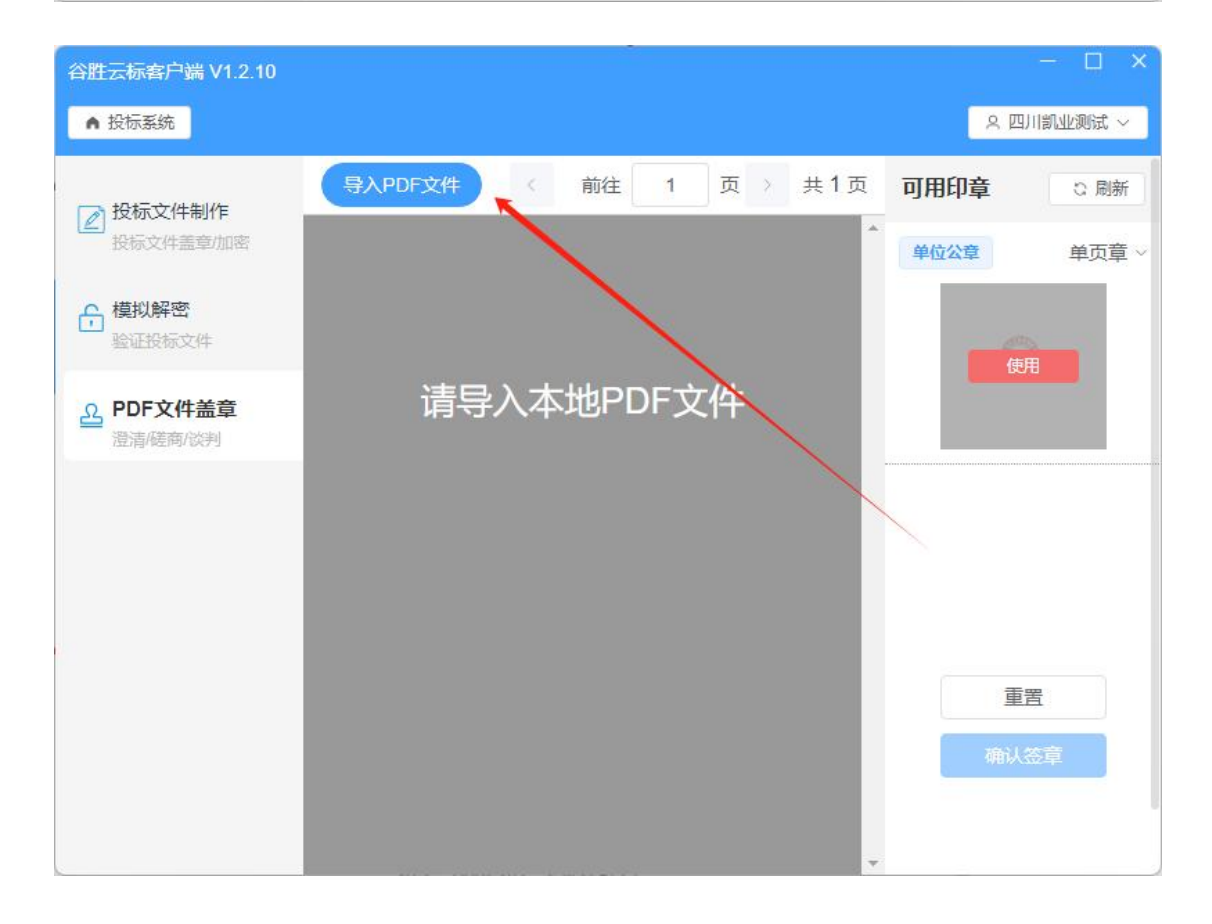

(4) 上传盖章后响应文件后发送,完成响应。

谈判/磋商应答

| 0         |                         | 2                             | 3     |
|-----------|-------------------------|-------------------------------|-------|
| 填写内容      |                         | 打印&盖章                         | 上传应答函 |
| *应答函PDF文件 | 浏览文件                    |                               |       |
|           | 上传加盖公章的PDF文件,文件大小不超过50M |                               |       |
| 附件        | 浏览文件                    |                               |       |
|           | 若需要上传多个附件或者特殊的文件格式,请加   | 玉缩成zip或者rar格式的文件上传,文件大小不超过50M |       |

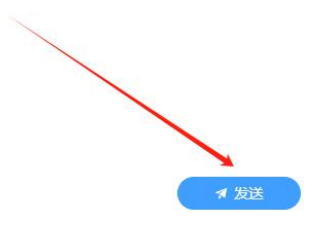

×

← 上一步 × 关闭

(5) 二轮及以上报价/澄清操作流程同上述磋商一致。